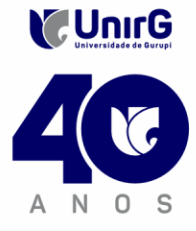

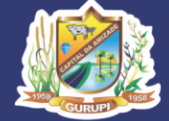

## FUNDAÇÃO UNIRG – UNIVERSIDADE DE GURUPI PRÓ-REITORIA DE PESQUISA E PÓS-GRADUAÇÃO MESTRADO EM BIOCIÊNCIAS E SAÚDE

# PROCESSO SELETIVO 2025 PPGBS/UNIRG

# CONVOCAÇÃO

A Comissão de Seleção do Programa de Pós-Graduação em Biociências e Saúde (PPGBS) da Universidade de Gurupi – UNIRG CONVOCA PARA MATRÍCULA aos(as) candidatos(as) aprovados(as), conforme o Resultado Final divulgado em 17 de junho de 2025, seguindo o cronograma estabelecido no Edital nº 01/2025. Os candidatos convocados/aprovados deverão realizar a matrícula seguindo os procedimentos descritos no anexo deste edital

| APROVADOS AMPLA CONCORRÊNCIA                                |             |  |  |  |  |
|-------------------------------------------------------------|-------------|--|--|--|--|
| NOME DO CANDIDATO                                           | SITUAÇÃO    |  |  |  |  |
| ADLAI DE LIMA LUSTOSA                                       | APROVADO(A) |  |  |  |  |
| ANNY PIRES DE FREITAS ROSSONE                               | APROVADO(A) |  |  |  |  |
| CAMILA HELENA DA SILVA BARROS                               | APROVADO(A) |  |  |  |  |
| CHRISTIANE RODRIGUES DE PAULA                               | APROVADO(A) |  |  |  |  |
| CLAUDEILDA DE MORAIS LUNA                                   | APROVADO(A) |  |  |  |  |
| DAIANE BIÁ ALBUQUERQUE                                      | APROVADO(A) |  |  |  |  |
| DAYSE TATYELE RAMALHO SILVA ZACHI                           | APROVADO(A) |  |  |  |  |
| FRANDERTA CORADO LOPES                                      | APROVADO(A) |  |  |  |  |
| HELLOYSA CHAYANE DE MELO                                    | APROVADO(A) |  |  |  |  |
| HELOYSA DANTAS MARTINS                                      | APROVADO(A) |  |  |  |  |
| ILZAMAR DE S. S. ALENCAR                                    | APROVADO(A) |  |  |  |  |
| ISABELLE LORENA ALVES DE SOUZA NEVES                        | APROVADO(A) |  |  |  |  |
| ÍVIA THATIANE DO NASCIMENTO CAVALCANTI SANT'ANNA DE ANDRADE | APROVADO(A) |  |  |  |  |
| JAQUELINE APARECIDA PHILIPINO TAKADA                        | APROVADO(A) |  |  |  |  |
| KIM AURÉLIO OLIVEIRA                                        | APROVADO(A) |  |  |  |  |
| LAHÍS ALVES LOPES CARDOSO                                   | APROVADO(A) |  |  |  |  |
| LETICIA DA SILVA CRUVINEL CARVALHO                          | APROVADO(A) |  |  |  |  |
| LÍVIO FERNANDES CAVALCANTE                                  | APROVADO(A) |  |  |  |  |
| REJANE DIONIZIO LIMA                                        | APROVADO(A) |  |  |  |  |
| SARA JANAI CORADO LOPES                                     | APROVADO(A) |  |  |  |  |
| STHEFANE SIMÃO SOUSA DE MOURA                               | APROVADO(A) |  |  |  |  |
| THIAGO DIAS PINHEIRO                                        | APROVADO(A) |  |  |  |  |
| WARLY NEVES DE ARAUJO                                       | APROVADO(A) |  |  |  |  |

| APROVADOS COTA PcD   |             |
|----------------------|-------------|
| NOME DO CANDIDATO    | SITUAÇÃO    |
| EMILIANA CRUZ AGUIAR | APROVADO(A) |

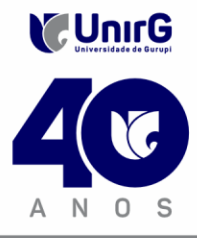

CAMPUS II: AV. GUANABARA N° 1500, CENTRO - GURUPI - TO. (63) 3612-7600 CAMPUS I: AV. ANTÔNIO NUNES DA SILVA N° 2195, PQ. DAS ACÁCIAS, GURUPI - TO. (63) 3612-7500 CENTRO ADMINISTRATIVO: AV. PARÁ, N° 2432, ENGENHEIRO WALDIR LINS II - GURUPI - TO. (63) 3612-7527

Gurupi, 10 de junho de 2025.

# Fábio Pegoraro

Coordenador do PPGBS Presidente da Comissão de Seleção Portaria Reitoria Nº 054/2024

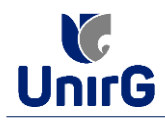

### DO PROCEDIMENTO DE MATRÍCULA INICIAL PARA OS CANDIDATOS APROVADOS

A matrícula inicial é realizada 100% digital, seguindo as normas e procedimento listados a seguir.

### **PROCEDIMENTOS PARA MATRÍCULA**

1. ACESSO À PLATAFORMA SEI: As matrículas serão realizadas exclusivamente de forma online. Os(as) candidatos(as) convocados(as) deverão acessar a plataforma SEI (<u>https://sei.unirg.edu.br</u>).

Login: Utilize o número do CPF como usuário e também como senha inicial. Caso o candidato já tenha acesso ao sistema SEI acessar com seu usuário e senha cadastrado.

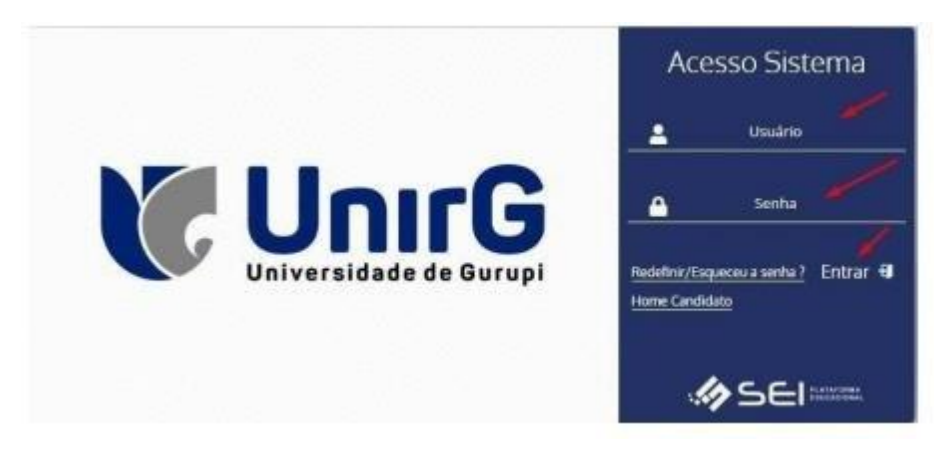

2. Após o login, a primeira tela exibirá o REQUERIMENTO DE MATRÍCULA.

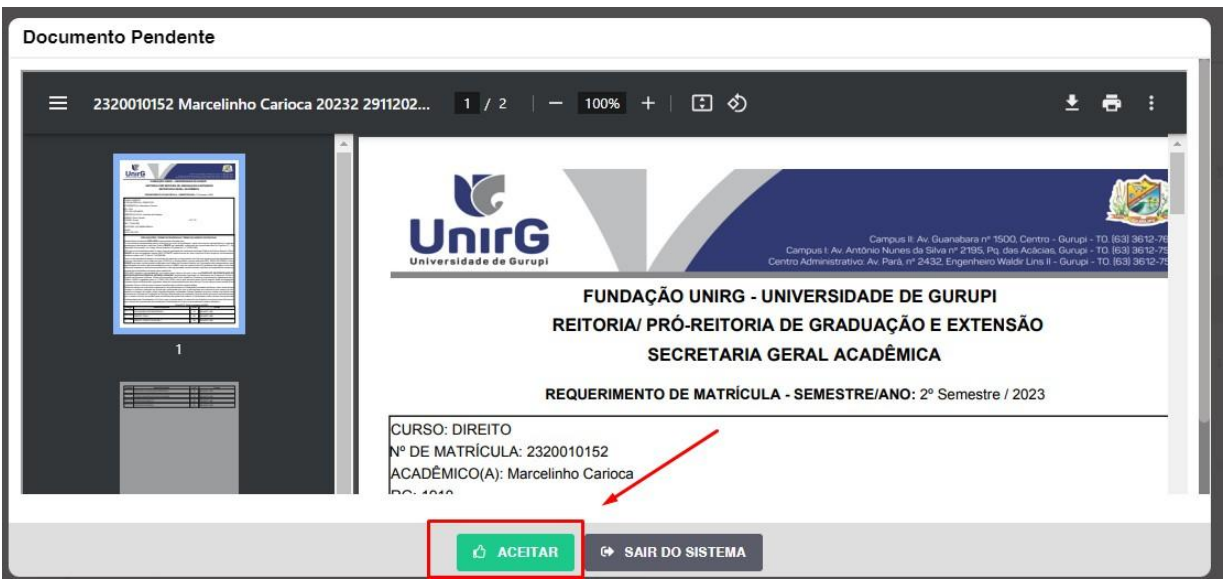

IMAGEM 01: Tela que apresenta o Requerimento de matrícula e Termo de adesão contratual para ser assinado.

- ✓ Leia atentamente todas as informações.
- ✓ Em seguida, clique na opção "ACEITAR" para prosseguir.

Atenção:

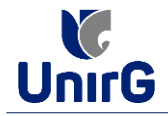

Os dados pessoais constantes no Requerimento de Matrícula refletem as informações fornecidas no ato da inscrição no processo seletivo. Caso haja divergências, a Instituição realizará as correções necessárias após o recebimento da documentação.

- 3. Ao Aceitar o Requerimento de Matrículas, aparecerá a tela informando sobre a **ENTREGAR DOCUMENTO**.
- Na tela documentos entregues o sistema apresentará o símbolo<sup>A</sup>, que indica que seu documento será analisado pelo funcionário da Instituição, podendo ser Aprovado ou Rejeitado.
- 5. Caso seja identificado inconsistências nos documentos apresentados no momento da seleção, o sistema solicitará que o candidato revise faça o upload.

#### Resultado da Solicitação de Matrícula: Após essa etapa o sistema informará se a matrícula foi DEFERIDA ou INDEFERIDA.

### a) MATRÍCULA DEFERIDA

✓ A Plataforma SEI-Otimize apresentará a tela inicial com mais funções a disposição do candidato. Entre essas novas opções o candidato acessará o item FINANCEIRO – sub item FINANCEIRO.

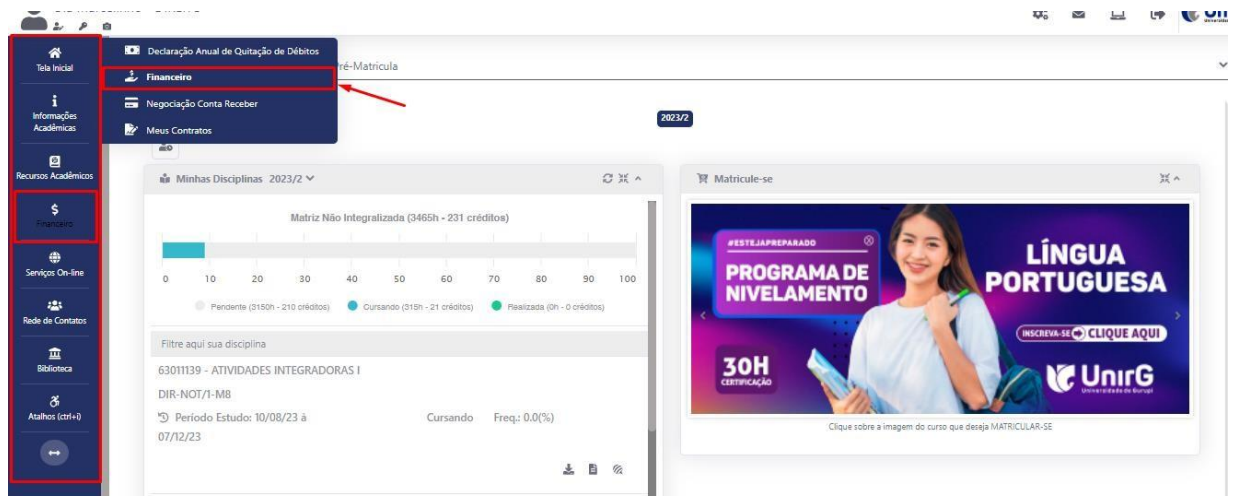

IMAGEM 02: Tela do candidato com Documentação Deferida.

✓ Em seguida, selecionar a opção EM ABERTO (VENCIDAS E A VENCER), onde estará disponível o valor referente à matrícula.

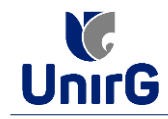

| Contas         | a Pagar                                                   |                                                                                                    |                                                                                                    |                                                                                                    |                                                                                                    |                                                                                                    |                                                                                                    |                                                                                                    |                                                                                                    |
|----------------|-----------------------------------------------------------|----------------------------------------------------------------------------------------------------|----------------------------------------------------------------------------------------------------|----------------------------------------------------------------------------------------------------|----------------------------------------------------------------------------------------------------|----------------------------------------------------------------------------------------------------|----------------------------------------------------------------------------------------------------|----------------------------------------------------------------------------------------------------|----------------------------------------------------------------------------------------------------|
| Em Aberto (Ve  | ncidas e a Vencer)                                        | ~                                                                                                    | Q CONSULTAR                                                                                                    |                                                                                                    |                                                                                                    | ļ                                                                                                    | Baixar Boleto                                                                                                    |                                                                                                    |                                                                                                    |
| ORIGEM         | DATA VENC.                                                | PARCELA                                                                                                    | VALOR BASE                                                                                                    | DESCONTOS                                                                                                    | ACRÉSCIMOS                                                                                                    | VALOR A PAGAR                                                                                                    | VALOR PAGO                                                                                                    | SITUAÇÃO                                                                                                    | OPÇÕES                                                                                                    |
| Matrícula      | 02/12/23                                                  | Matrícula                                                                                                    | R\$ 769,67                                                                                                    | R\$ 60,77                                                                                                    | R\$ 0,00                                                                                                    | R\$ 698,80                                                                                                    | FI\$ 0,00                                                                                                    | A Receber                                                                                                    | III 📼                                                                                                    |
| TOTALIZADORES: |                                                           | TOTAL VAL                                                                                                    | OR BASE                                                                                                    | TOTAL CANCELADO                                                                                                    | TOTAL NEG                                                                                                    | OCIADO                                                                                                    | TOTAL VALOR PAGO                                                                                                    | TOTAL VALOR                                                                                                    | A PIGAR                                                                                                    |
|                |                                                           | 759,57                                                                                                    |                                                                                                    | 0,00                                                                                                    | 0,00                                                                                                    |                                                                                                    | 0,00                                                                                                    | 558,80                                                                                                    |                                                                                                    |
|                |                                                           |                                                                                                    |                                                                                                    |                                                                                                    | Recebime                                                                                                    | nto via cart                                                                                                    | ão de crédito                                                                                                    | /                                                                                                    |                                                                                                    |
| 🛕 Dados Con    | sultados com Sucess                                       | 0                                                                                                    |                                                                                                    |                                                                                                    | -                                                                                                    |                                                                                                    |                                                                                                    |                                                                                                    |                                                                                                    |
|                |                                                           |                                                                                                    |                                                                                                    |                                                                                                    |                                                                                                    |                                                                                                    |                                                                                                    |                                                                                                    |                                                                                                    |
|                | Contas<br>Em Aberto (Ve<br>ORIGEM<br>Matricula<br>TOTALLI | Contas a Pagar         Em Aberta (Vencidas e a Vencer)         ORIGEM       DATA VENC.         Matricula       02/12/23         TOTALIZADORES:         Dados Consultados com Success | Contas a Pagar           Em Aberto (Vencidas e a Vencer)         V           ORIGEM         DATA VENC.         PARCELA           Matricula         02/12/23         Matricula           TOTALIZADORES:         TOTAL VENC.         789, | Contas a Pagar         Em Aberto (Vencidas e a Vencer) <ul> <li>CONBULTAR</li> <li>ORIGEM</li> <li>DATA VENC.</li> <li>PARCELA</li> <li>VALOR BASE</li> <li>Matricula</li> <li>R3 769,67</li> </ul> TOTAL IZADORES:       TOTAL VALOR BASE         799,57       TOTAL VALOR BASE         Dados Consultados com Sucesso       S | Contas a Pagar         Em Aberto (Vencidas e a Vencer)       Q. CONSULTAR         ORIGEM       DATA VENC.       PARCELA       VALOR BASE       DESCONTOS         Matricula       02/12/23       Matricula       R3 769,67       R3 60,77         TOTAL LZADORES:       TOTAL VALOR BASE       TOTAL CANCELADO         269,57       0.00       0.00 | Contas a Pagar         Em Aberto (Vencidas e a Vencer) <ul> <li>Q. CONSULTAR</li> <li>ORIGEM</li> <li>DATA VENC.</li> <li>PARCELA</li> <li>VALOR BASE</li> <li>DESCONTOS</li> <li>ACRÉSCIMOS</li> </ul> Matricula     02/12/23     Matricula     RS 769,67     RS 60,77     RS 0,00     TOTAL CANCELADO           TOTALIZADORES:         107AL VALOR BASE         107AL CANCELADO         107AL MEC         9,00           A Dados Consultados com Sucesso         RECEDIME         0,00         9,00         9,00         9,00         9,00         9,00         9,00         9,00         9,00         9,00         9,00         9,00         9,00         9,00         9,00         9,00         9,00         9,00         9,00         9,00         9,00         9,00         9,00         9,00         9,00         9,00         9,00         9,00         9,00         9,00         9,00         9,00         9,00         9,00         9,00         9,00         9,00         9,00         9,00         9,00         9,00         9,00         9,00         9,00         9,00         9,00         9,00         9,00         9,00         9,00         9,00         9,00         9,00         9,00         9,00 | Contas a Pagar         Em Aberto (Vencidas e a Vencer) <ul> <li>Q. CONSULTAR</li> <li>ORIGEM</li> <li>DATA VENC.</li> <li>PARCELA</li> <li>VALOR BASE</li> <li>DESCONTOS</li> <li>ACRÉSCIMOS</li> <li>VALOR A PAGAR</li> </ul> Matricula     D3 769,67           RIS 069,77         RIS 0,00           TOTALIZADORES:         TOTAL VALOR BASE           759,57         0,00           0,00         0,00           Recebimento via cart           A Dados Consultados com Sucesso | Contas a Pagar         Em Aberto (Vencidas e a Vencer)       Q. CONSULTAR       Baixar Boleto         ORIGEM       DATA VENC.       PARCELA       VALOR BASE       DESCONTOS       ACRÉSCIMOS       VALOR A PAGAR       VALOR PAGO         Matricula       02/12/23       Matricula       RB 7/69,67       RB 60,77       RS 0,00       RB 608,60       RB 0,00         TOTAL IZADORES:       TOTAL VALOR BASE       TOTAL CANCELADO       TOTAL HEGOSADO       TOTAL VALOR PAGO         0,00       0,00       0,00       0,00       0,00       0,00       0,00       0,00       0,00       0,00       0,00       0,00       0,00       0,00       0,00       0,00       0,00       0,00       0,00       0,00       0,00       0,00       0,00       0,00       0,00       0,00       0,00       0,00       0,00       0,00       0,00       0,00       0,00       0,00       0,00       0,00       0,00       0,00       0,00       0,00       0,00       0,00       0,00       0,00       0,00       0,00       0,00       0,00       0,00       0,00       0,00       0,00       0,00       0,00       0,00 <td>Contas a Pagar         Em Aberto (Vencidas e a Vencer)       Q. CONSULTAR       Baixar Boleto         ORIGEM       DATA VENC.       PARCELA       VALOR BASE       DESCONTOS       ACRESCIMOS       VALOR A PAGAR       VALOR PAGO       SITUAÇÃO         Matricula       02/12/23       Matricula       RS 769,67       RS 60,77       RS 0,00       RS 669,00       RS 0,00       A Receber         TOTALIZADORES:       TOTAL VALOR BASE       TOTAL CANCELADO       TOTAL RESOCIADO       TOTAL VALOR PAGO       TOTAL VALOR PAGO       TOTAL VALOR         Matricula       RS 769,57       RS 0,00       RS 0,00       RS 0,00       A Receber         TOTALIZADORES:       10TAL VALOR BASE       10TAL CANCELADO       0,00       0,00       0,00         0,00       0,00       0,00       0,00       0,00       0,00       10TAL VALOR         A Dados Consultados com Sucesso       Nados Consultados com Sucesso       Secondation of the suce suceso       Secondation of the suce suce suce suce suce suce suce suc</td> | Contas a Pagar         Em Aberto (Vencidas e a Vencer)       Q. CONSULTAR       Baixar Boleto         ORIGEM       DATA VENC.       PARCELA       VALOR BASE       DESCONTOS       ACRESCIMOS       VALOR A PAGAR       VALOR PAGO       SITUAÇÃO         Matricula       02/12/23       Matricula       RS 769,67       RS 60,77       RS 0,00       RS 669,00       RS 0,00       A Receber         TOTALIZADORES:       TOTAL VALOR BASE       TOTAL CANCELADO       TOTAL RESOCIADO       TOTAL VALOR PAGO       TOTAL VALOR PAGO       TOTAL VALOR         Matricula       RS 769,57       RS 0,00       RS 0,00       RS 0,00       A Receber         TOTALIZADORES:       10TAL VALOR BASE       10TAL CANCELADO       0,00       0,00       0,00         0,00       0,00       0,00       0,00       0,00       0,00       10TAL VALOR         A Dados Consultados com Sucesso       Nados Consultados com Sucesso       Secondation of the suce suceso       Secondation of the suce suce suce suce suce suce suce suc |

Secretaria Geral Acadêmica

- 7. Formas de Pagamento:
  - O candidato poderá optar por:
    - Emissão de boleto bancário ou;
    - Pagamento via cartão de crédito.

Obs: Caso o aluno opte pelo pagamento da matrícula via boleto bancário, terá até dia 30/06/2025 para efetuar o pagamento.

Importante: Caso o pagamento não seja efetuado dentro do prazo no edital, o(a) candidato(a) perderá o direito à vaga, e a Comissão seguirá com a convocação de candidatos da lista de espera, em nova chamada para matrícula.

Após a compensação bancária, a matrícula será considerada efetivada. b) MATRÍCULA INDEFERIDA

► Ao acessar o seu usuário na Plataforma SEI-Otimize, o sistema trará a alerta sobre a pendência de documento, informando qual documento e os motivos que fizeram ser rejeitado.

| · · · · · · · · · · · · · · · · · · · |                                                                                                    |            |
|---------------------------------------|----------------------------------------------------------------------------------------------------|------------|
| Tela Inicial                          | www.unirg.edu.br                                                                                                    |            |
| Atalities (ddr+1)                     | Prezado(a) Marcelinho Carioca,<br>Consta em nosso sistema pendências de documentos em sua matrícula, clique no menu de documentação de matrícula e verifique suas pendências.<br>Documentos:<br>• Documento do Ensimo Média (OBRIGATÓRIO) - <u>Motivo do Indeferimento:</u> Documentos que possuem frente e verso, ou mais de uma página, deverão ser enviados<br>INTEGRALMENTE em um único arquivo PDF. Favor atualizar o documento e encaminhar novamente.<br>Atenciosamente,<br>Secretaria Acadêmica | 100<br>100 |
|                                       | www.unirg.edu.br                                                                                                    |            |
|                                       | DYNAMED EBSCO - Bases de date                                                                                                    |            |

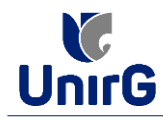

IMAGEM 04: Exemplo de indeferimento de documento e suas motivações.

► Ao clicar no item **ENTREGAR DOCUMENTO**, será redirecionado para o ícone descrito no item 4 deste tutorial, e após sanar a pendência descrita, realizará upload somente do(s) Documento(s) que rejeitado(s).

 Caso seja aceito o novo documento, seguirá os trâmites descritos no subitem A) MATRÍCULA DEFERIDA.

- Comprovante de Pagamento:
   Não é necessário enviar o comprovante de pagamento para a Instituição. O sistema fará a baixa automática após a confirmação bancária.
- Entrega da documentação original para autenticação:
   Em momento oportuno, a Instituição convocará os(as) matriculados(as) para a entrega presencial da documentação original.

Atenção:

No próximo acesso ao sistema, a Plataforma SEI solicitará que o candidato altere sua senha, por questões de segurança.